## 【課程審查查閱操作說明】

- for 系(院)級審查會議使用

## 步驟1:登入『e-校園服務網』→ 輸入『帳號』、『密碼』

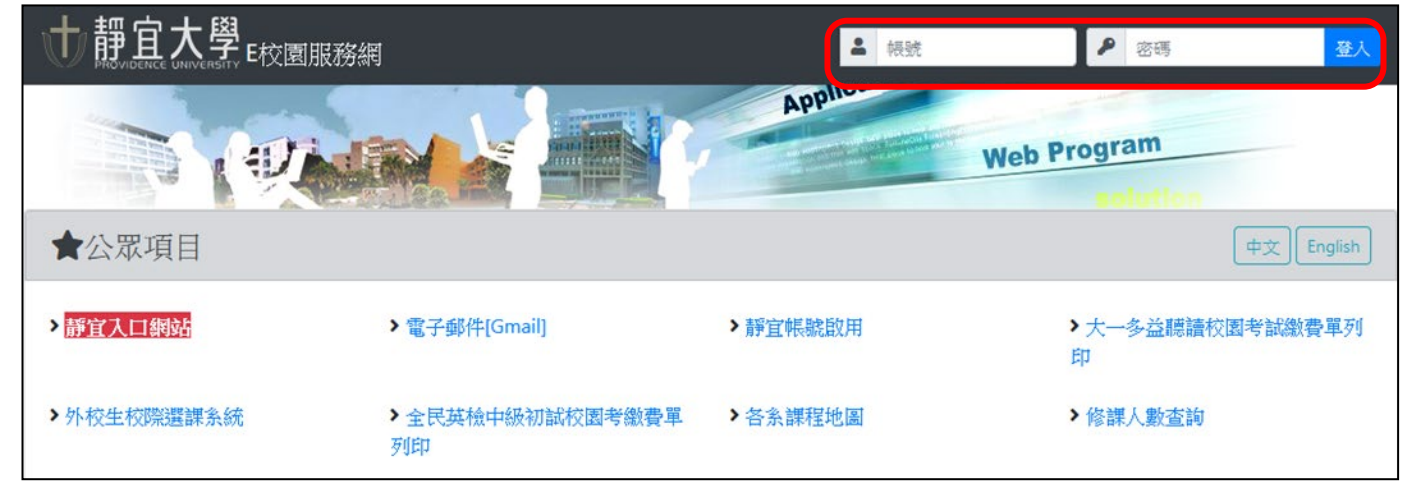

## 步驟 2: 選擇『各類系統功能』→『教務』→『課程審查查閱平台』項目

| ↓靜宜大學<br>FROVIDENCE UNIVERSITY E校園服務網 | J                          |                | 中文 English 登出 解宜校首頁 |  |
|---------------------------------------|----------------------------|----------------|---------------------|--|
| ♥我常用的功能                               |                            |                | 自訂常用項目              |  |
| ✿各類系統功能                               |                            |                | 常態開放項目              |  |
| 教務(課程/成績…)                            |                            |                |                     |  |
| ▶[e-learning]修課學生郵件通知                 | ▶[e-learning]教材上傳暨課程討<br>論 | ▶人文素養          | ▶人工選課               |  |
| > 未達教學評量填答標準名單                        | ▶申請入學時段維護/報名狀況查<br>詢       | > 必修及選修成績統計報表  | > 考試命題紙下載區          |  |
| ▶成績更正申請                               | > 成績表現相關係數查詢               | ▶成績作業          | ▶ 成績作業(微學分)         |  |
| > 成績預警系統                              | >成績作業(海青班)                 | > 各科修課人數查詢     | > 各學期修習學生名單         |  |
| > 各類招生考試報名狀況查詢                        | > 多元實務學習資訊維護               | > 系祕書課務專區      | > 抵免科目申請            |  |
| > 抵免科目維護                              | ▶校際選課作業                    | > 畢業生離校手續單備註系統 | > 兼任老師交通津貼調查        |  |
| > 教學意見反映                              | > 教學評量結果查詢                 | > 教師授課時間表      | > 教師補(調)課申請         |  |
| > 教師歷年開課表                             | >教師歷年開課表 >教師升等外審送審領域       |                | > 停修名單列印            |  |
| > 開課                                  | > 註冊相關報表                   | ▶統一會考暨協助監考調查   | ▶微課程修習名單            |  |
| > 微課程人工選課                             | > 微課程開課                    | > 新生相關資訊查詢     | > 新增與修改課程綱要         |  |
| > 課程地圖及專業領域資料維護                       | > 課程架構圖維護                  | > 課程核心能力維護     | ▶課程審查(開課資料維護)       |  |
| >課程審查(課程簡介資料維護)                       | > 課程審查查閱平台                 | > 課程審查輸入平台     | > 課程擋修作業            |  |

步驟 3:畫面會出現搜尋課程相關訊息,教師可依照學期別『開課系別』、『科目名稱』、『授課教師』 擇一方式搜尋相關課程→『查詢』→ 點選科目名稱查詢課程內容

| 擇一方式査詢 | <ul> <li>      搜尋課程  </li> <li>      學期別  </li> <li>      (Term):  </li> <li>      Ⅱ31 ▼  </li> <li>      開課系別  </li> <li>      Department):  </li> <li>      科目名稱  </li> <li>      Name of</li></ul> |           |
|--------|----------------------------------------------------------------------------------------------------|-----------|
|        | 授課教師<br>(Teacher's<br>name):<br>查詢(Search)                                                                                                    | 清除(Clear) |

| 檔案(F) 編輯(E) 檢視(V) 我的最愛(A) 工具(T) 說明(H) |                 |                                                         |                  |                |                             |                                      |
|---------------------------------------|-----------------|---------------------------------------------------------|------------------|----------------|-----------------------------|--------------------------------------|
|                                       | ſ               |                                                         | k                | ,              | سري<br>1 <u>0</u> 5         | 1051課程審查<br>16ourses Review          |
| 學期別<br>(Term):<br>[113] ▼             | 學期<br>別<br>Term | 開謀糸別<br>Department                                      | 教師姓名<br>Lecturer | 學分數<br>Credits | 修別<br>Required/<br>Elective | 科目名稱<br>Course Name                  |
| 開謙糸別<br>(Department):                 | 1131            | 統計資訊學系大學部<br>Statistics and Informatics<br>Science (BA) | 陳豐梅              | 3              | 必修<br>Required              | 微積分(一)<br>CALCULUS(1)                |
| 科目名稱<br>(Name of<br>Course):          | 1131            | 統計資訊學茶大學部<br>Statistics and Informatics<br>Science (BA) | 陳圖梅              | 3              | 必修<br>Required              | MATICS AND STATISTICS                |
| 授謀教師<br>(Teacher's                    | 1131            | 統計資訊學糸大學部<br>Statistics and Informatics<br>Science (BA) | 李皇明              | 3              | 必修<br>Required              | が<br>NT AT N TO COMPUTER SCIENCE     |
| name) :                               | 1131            | 統計資訊學糸大學部<br>Statistics and Informatics<br>Science (BA) | 林篇瞭              | 3              | 選修<br>Elective              | 財務 査<br>FIN <mark>詢</mark> ANAGEMENT |
| 查詢(Search) 清除(Clear)                  | 1131            | 統計資訊學糸大學部<br>Statistics and Informatics<br>Science (BA) | 陳皇芳              | 2              | 選修<br>Elective              | 專業英文<br>PROFESSIONAL ENGLISH         |